## **Patient Search**

Allows clinican to search HPEI chart library for patient charts

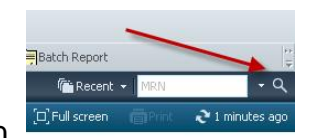

- 1. Click on "Patient Search" icon
- 2. "Patient Search" window opens
- 3. Enter the "**MRN**" in the MRN field.

**NOTE:** Using The MRN is the Gold standard.

\*\*If you **do not have the MRN** you will need at least **three** identifiers(last name, first name, sex and birthdate)

| 😵 Patient Search |                      |
|------------------|----------------------|
| MRN/PHN:         | No persons found.    |
| Last Name:       |                      |
| First Name:      |                      |
| Middle Name:     |                      |
| Sex              |                      |
| Bith Date        |                      |
| Historical MBN:  | No encounters found. |
| Search Beset     | כ                    |

- 4. Click "Search"
- 5. All possible matches appear in the upper portion of the Patient search window.
- 6. Select the correct patient.
- 7. The patient name is higlighted and a list of encounters appear in the lower portion of the window.
- 8. Select the appropriate encounter from the lower portion of the window.

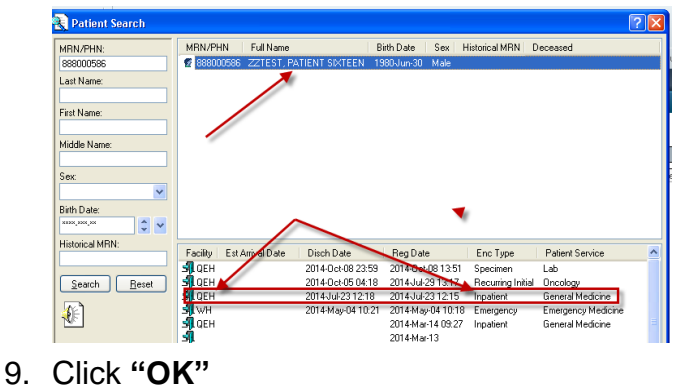